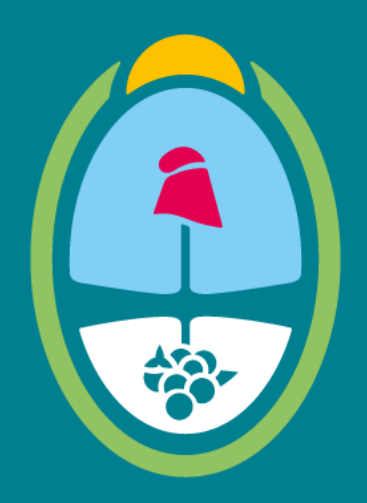

# MENDOZA GOBIERNO

Ministerio de Hacienda y Finanzas

## Dirección General de Contrataciones Públicas y Gestión de Bienes

Tutorial Proveedores – Ingreso de Doc. de Garantía de Adjudicación en LPU y CDI – Sistema Compr.ar

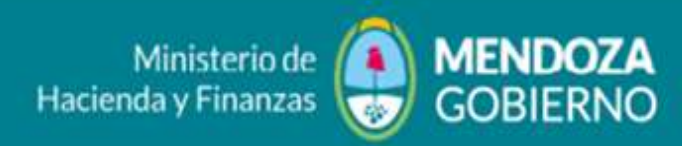

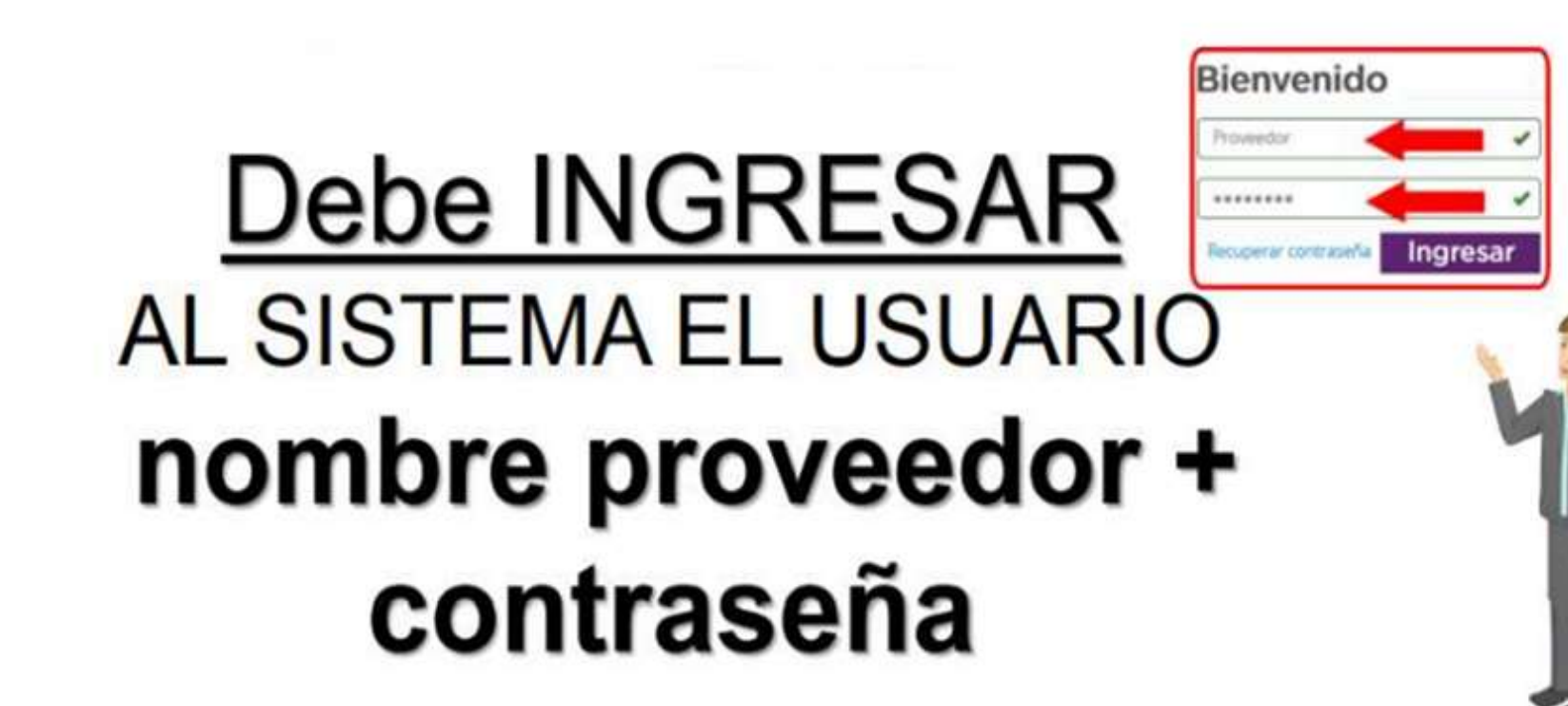

DIRECCIÓN GENERAL DE CONTRATACIONES PÚBLICAS Y GESTIÓN DE BIENES

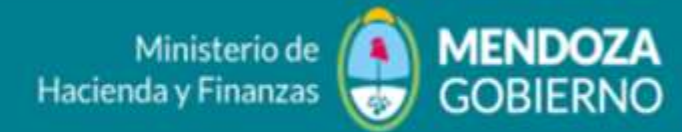

**MENDOZA** 

| SCOMPR.AR                                                            | GOBIERNO                                                 |                  |                 |                                    |
|----------------------------------------------------------------------|----------------------------------------------------------|------------------|-----------------|------------------------------------|
| Notificaciones - Proceso - Proveedores - Solicitud De Contratación - | Documento Contractual 🚽                                  | Reportes +       | Acuerdo Marco 🗸 |                                    |
| Otras Consultas – Administración –                                   | Buscar Documento Contrac<br>Buscar Solicitud de Readju   | tual<br>dicacion |                 |                                    |
|                                                                      | Buscar Orden de Compra a<br>Buscar Solicitud de Provisio | bierta<br>)n     |                 | 👤 o907cabana 🗸                     |
|                                                                      | Buscar Ampliación, Prórrog                               | a y Disminución  | Mièr            | coles 28 de Julio, <b>11:19:57</b> |

#### Mi escritorio

| Buscar producto |                          |
|-----------------|--------------------------|
| Palabra clave:  | Q                        |
|                 | Buccor par Acuarda Morca |

 Presentaciones > Manuales de usuario

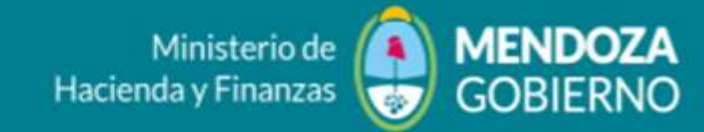

#### COMO ADJUNTAR UNA GARANTIA DE CUMPLIMIENTO DE CONTRATO EN LICITACIONES PÚBLICAS Y CONTRATACIONES DIRECTAS

| Ingrese el numero de  |
|-----------------------|
| Orden de Compra/      |
| Documento contractual |

Buscar documento contractual Búsqueda rápida Número documento contractual: Número solicitud de compra: Q Q 10986-0043-0C21 Número de proceso: Número expediente: Q Q Búsqueda avanzada Tipo documento contractual: Todas Fecha creación hasta: Fecha creación desde: Ordenar resultado por: Estado: ¥ ¥ Todos los Estados 28/06/2021 29/07/2021 Estado \* CUIT proveedor: Razón social proveedor: Monto desde: Monto hasta: Código catálogo:

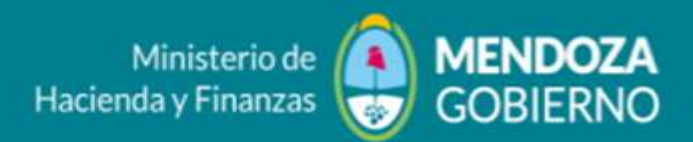

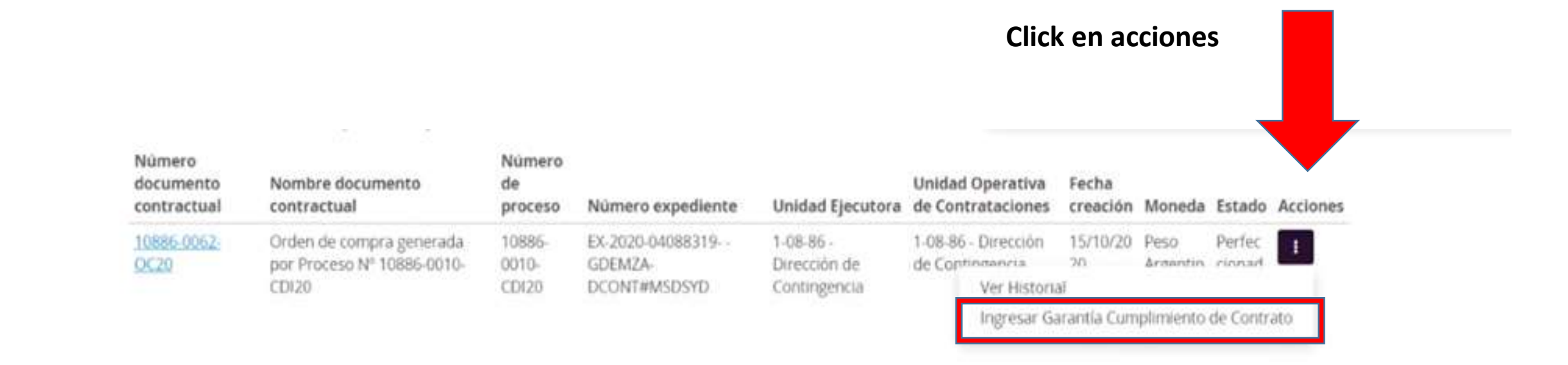

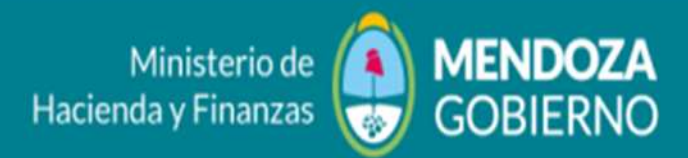

#### LLENAR LOS CAMPOS CON LOS DATOS DE LA GARANTIA

| Administrador         | Proceso       | Documento Contractual    | Garantías       | Acuerdo Marco                                                                                |
|-----------------------|---------------|--------------------------|-----------------|----------------------------------------------------------------------------------------------|
|                       |               |                          |                 | Bienvenido/a BRUNO RAFAEL CRUCES<br>Usted està trabajando para<br>MIGUEL CRUCES E HIJOS S.A. |
| Ingreso de gar        | antías        |                          |                 |                                                                                              |
| Número de expediente  | et            | EX-2020-04088319G0       | EMZA-DCONT#MS   | DSYD                                                                                         |
| Número de proceso:    |               | 10886-0010-CD120         |                 |                                                                                              |
| Nombre descriptivo de | el proceso:   | s/mochilas pulverizadora | is de 16 litros |                                                                                              |
| Unidad Operativa de C | Contratacione | 1-08-86 - Dirección de C | contingencia    |                                                                                              |
|                       |               |                          |                 |                                                                                              |

(\*) Dates obligatorios

| * Tipo              | Cumplimiento contrato 🗸 |
|---------------------|-------------------------|
| * Moneda            | Peso Argentino 🗸        |
| * Forma             | Seleccionar V           |
| Número de documento |                         |

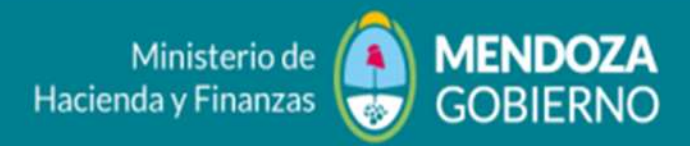

| Monto mínimo a constituir | 19.175,00 ARS            |
|---------------------------|--------------------------|
| • Monto                   |                          |
| • Entidad legal           |                          |
| Observaciones             | (Máximo 8000 caracteres) |

### Sistema Compr.ar

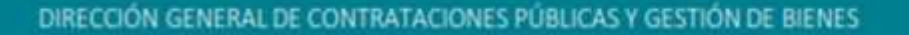

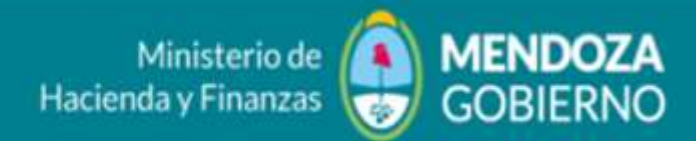

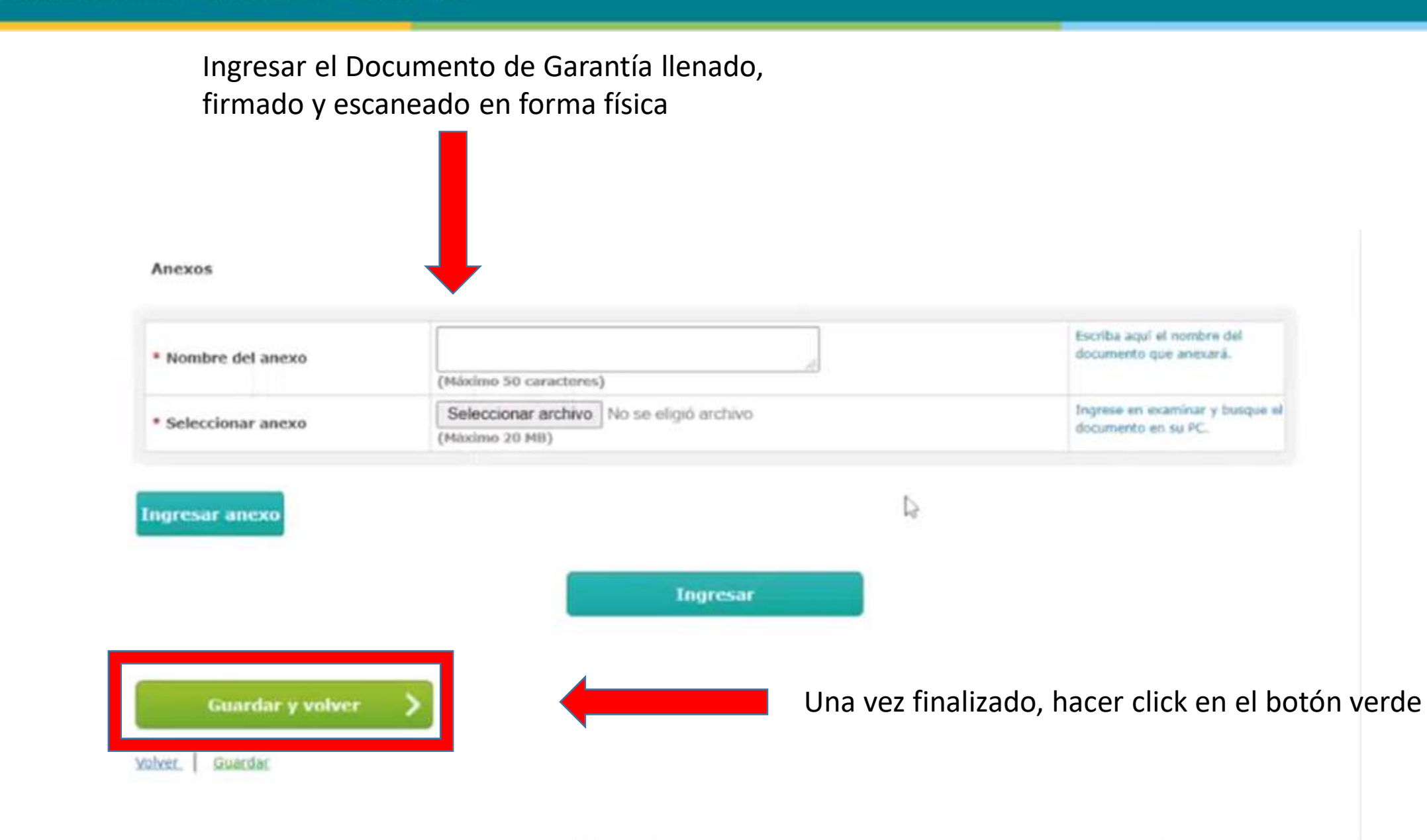